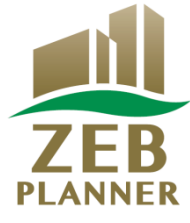

## 令和2年度 ネット・ゼロ・エネルギー・ビル(ZEB)実証事業

# ZEBプランナー 登録申請の手引き

## はじめにお読みください

▼「ZEBプランナー登録公募要領」及び「よくあるご質問」をご確認ください。 アカウント取得申込を行う前に、一般社団法人環境共創イニシアチブ(以下「SII」という)のホーム ページに掲載されている「ZEBプランナー登録公募要領」及び「よくあるご質問」を必ずご確認 ください。

▼ZEBプランナー・ポータルサイトについて

ZEBプランナー登録申請に際して、書類の一部をWeb上のZEBプランナー・ポータルサイトで作成します。

ポータルサイトに入力した情報は、SIIのデータベースに登録され、登録申請内容の確認の過程で活用されます。

「ZEBプランナー登録公募要領」及び本手引き等を参照し、ポータルサイトに必要項目を 正しく入力してください。

2020年4月

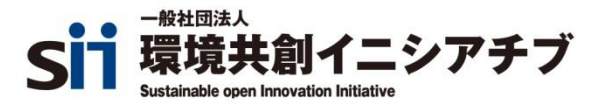

## もくじ

| 1. | 登録申請上の注意             | <br>2  |
|----|----------------------|--------|
| 2. | ZEBプランナー登録申請の流れ      | <br>3  |
| 3. | 登録申請の方法              | <br>4  |
|    | 【1】ポータルサイト・アカウント取得申込 | <br>4  |
|    | 【2】ポータルサイトへのログイン     | <br>5  |
|    | 【3】申請情報の入力           | <br>7  |
|    | 【4】登録申請書の提出          | <br>14 |
| 4. | 登録票の確認と登録決定          | <br>16 |
|    | 【1】ZEBプランナー登録票の確認    | <br>16 |
|    | 【2】ZEBプランナー登録証の交付・公表 | <br>18 |
| 5. | 提出書類一覧               | <br>19 |

- (1)「ZEBプランナー登録公募要領」及び「よくあるご質問」を事前によくお読みくだ さい。あらかじめ、すべてに目を通し十分理解したうえで登録申請してください。
- (2) ポータルサイトの入力が終わっても、ZEBプランナー登録申請は完了しません。 書類を出力し、他の提出書類と併せて<u>SIIへ送付してください</u>。
- (3) ZEBプランナー登録申請者(及び登録後のZEBプランナー)がSIIへ提出する書 類は、いかなる理由があってもその内容に虚偽があってはいけません。
- (4) 交付申請締切前の初回公表日(5月29日(金))にZEBプランナーの登録を希望する場合は、5月8日(金)17:00までに、申請書類がSIIへ到着するように提出してください。 ただし、書類に不備等がある場合には、上記期日までに申請された場合でも、当該公表日に公表できないことがあるので、注意してください。
- (5) R2年度ZEB実証事業にZEBプランナーが関与する場合、 交付申請の時点 でZEBプランナーの登録申請中であっても、ZEBプランナーが関与しているもの とみなします。ただし、交付決定までにZEBプランナー登録が完了することを前 提とし、そうでない場合は申請が取下げとなるので注意してください。(詳細は 公募要領を確認してください。)

#### \*公募期間

Sllは以下の期間でZEBプランナーを公募します。

公募期間: 2020年4月8日(水)~2021年1月29日(金) 17:00必着

## 2. ZEBプランナー登録申請の流れ

≪3. 登録申請の方法≫

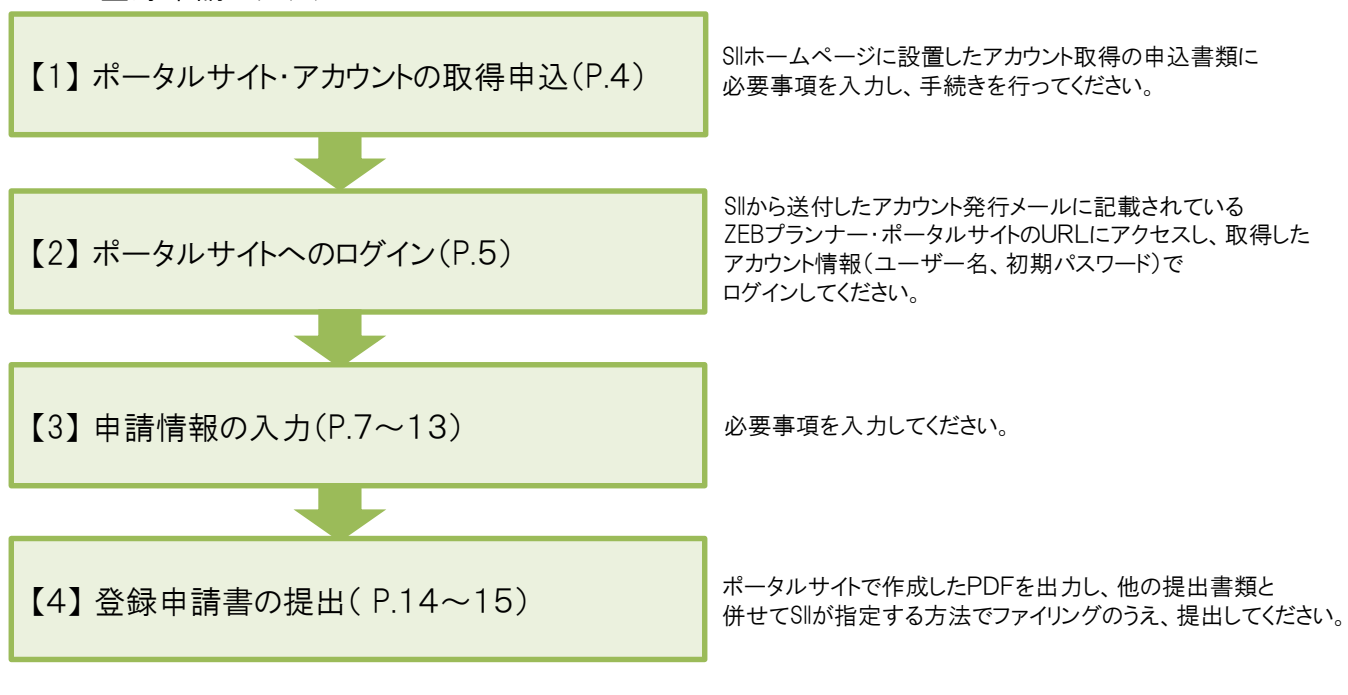

≪4. 登録票の確認と登録決定≫

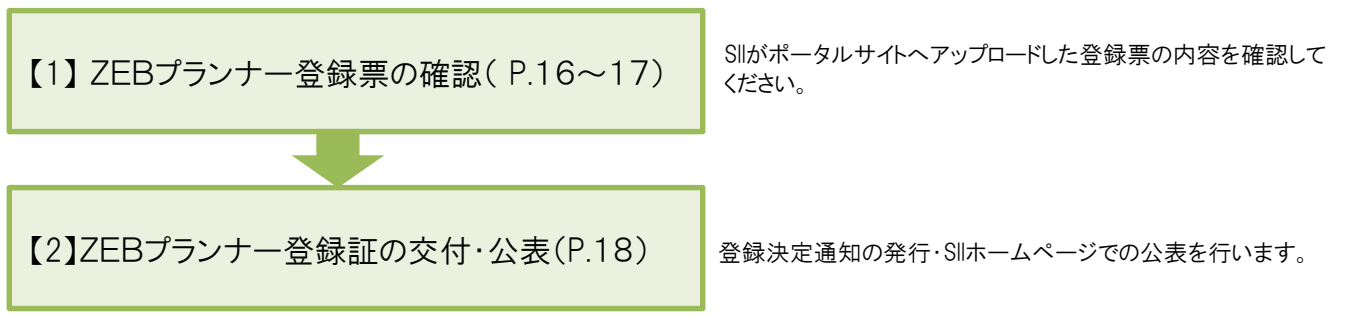

## 【1】ポータルサイト・アカウントの取得申込

#### (1) アカウント発行依頼書をダウンロードする

Sllホームページ(https://sii.or.jp)にアクセスします。 「ZEB実証事業」→「ZEBプランナー公募」と進んでください。 「ZEBプランナー公募」のページ最下部にあるExcelファイル「ZEBプランナー・ポータルサイト・アカウント発行依頼書」 をダウンロードしてください。

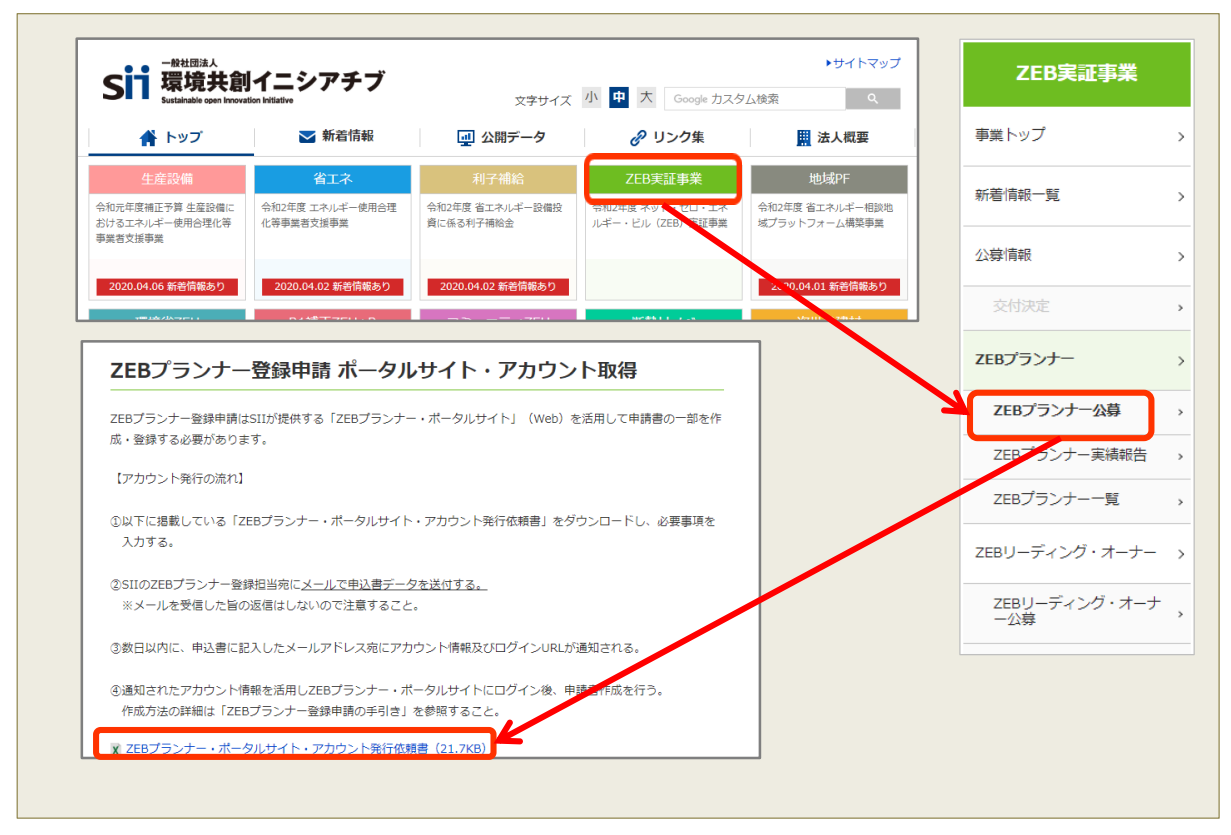

\*SIIトップ画面はイメージであり、実際の画面と異なる場合があります。

#### (2) アカウント発行依頼書をSIIへ提出

Excelファイル内の「記入例」シートを参考に、必要事項を入力してください。必要事項が入力された 「ZEBプランナー・ポータルサイト・アカウント発行依頼書」のExcelデータを、メールにてSIIに提出してください。

## 【提出先】 zeb-info@sii.or.jp

\*メールを受領した旨の返信はいたしませんので、ご了承ください。

#### (3) アカウントの取得

アカウント発行依頼から数営業日以内に、申込書に記載された「申請担当者メールアドレス」宛にメールが 送信されます。 「noreply@sii.or.jp」からのメールを受信できるよう、あらかじめ設定してください。

\*申請担当者メールアドレスに誤りがあると、メールが届きませんので、正確に記載してください。

### 【2】ポータルサイトへのログイン

(1)ポータルサイト パスワードの変更 重要

アカウント通知メールに記載されている「初期パスワード」は、初回ログイン時のみ有効となっていますので、パスワードの変更が必要です。申請担当者にて新しいパスワードを設定してください。

| またまがイェンアチア ないト・ゼロ・エネルギー・ビル実 の いから通知された「ユーザ名」「パスワード」を入力して 「ログイン」ボタンを押してください。                           | <ul> <li>①アカウント通知メールに記載<br/>されたURLにアクセスし、<br/>ユーザー名と初期パスワードを<br/>入力してログインします。</li> <li>* 通知メールに記載されている<br/>ユーザー名、URLは、ZEBプラ<br/>ンナー登録後も使用しますので、<br/>大切に保管してください。</li> </ul> |
|----------------------------------------------------------------------------------------------------|----------------------------------------------------------------------------------------------------|
|                                                                                                    | <b>SII</b> ネット・ゼロ・エネルギー・ビル実証事業                                                                                                    |
|                                                                                                    | う!! イント・セロ・エイルイー・ヒル夫証争未                                                                                                    |
| <ul> <li>②任意のパスワードを設定し</li> <li>(英数8文字以上)入力します。</li> <li>確認のため同じパスワードを</li> <li>入力し、保存します。</li> </ul> | SIIから通知された「ユーザ名」「パスワード」を入力して<br>「ログイン」ボタンを押してください。<br>パスワードのリセット<br>組織のシステム管理者がパスワードをリセットしました。新しいパスワードを入力してください。<br>パスワードは2018/00/00に変更またはリセットされています。)                      |
|                                                                                                    | 私のパスワード変更                                                                                                    |
| *変更後のパスワードはZEB<br>プランナー登録後も使用します。<br>取扱いに十分注意し、大切に<br>保管してください。                                       | パスワード情報     ユーザー名 0000000     新しいパスワード     少なくとも8文字を使用し、数字と文字を組み合わせて指定します。     パスワードの確認     低存                                                                              |
|                                                                                                    |                                                                                                    |
| *こんなときは                                                                                               |                                                                                                    |
| <ul> <li>         アカウント通知メールが届かない         <ol> <li>① アカウント取得申込書に誤ったメールアドレス</li></ol></li></ul>        | を記入している場合<br>る場合<br>言できるよう設定してください。<br>合                                                                                                    |
| <sup> </sup>                                                                                          | こいることが原因として考えられます。<br>フセスしてください。                                                                                                    |
| <ul> <li>※ ユーザー名を忘れてしまった</li> <li>→SIIへお問合せください。</li> </ul>                                           |                                                                                                    |

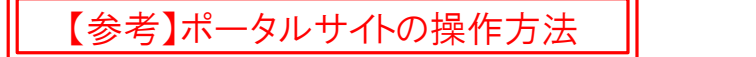

■入力画面のタブについて

ポータルサイト上部にある「タブ」でページを分けています。

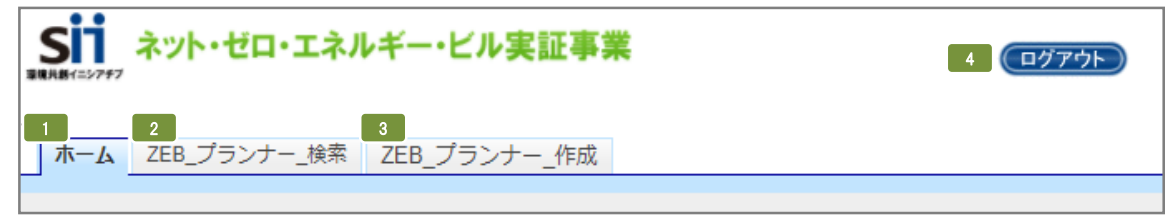

| 1 | ホーム          | ZEBプランナー・ポータルサイトのホーム画面です。            |
|---|--------------|--------------------------------------|
| 2 | ZEB_プランナー_検索 | 登録情報の確認、申請書類の出力、仮保存データの編集を行う際に使用します。 |
| 3 | ZEB_プランナー_作成 | 新規にZEBプランナー登録申請情報の入力を行う際に使用します。      |
| 4 | ログアウト        | ログインを終了し、ログイン画面に戻ります。                |

#### ■新規にZEBプランナー登録申請情報を入力する

「ZEB\_プランナー\_作成」タブを選択した後、次ページ以降を参照して入力してください。

ホーム ZEB\_プランナー\_検索 ZEB フランナ - 作成

#### ■ 仮保存データを編集する

「ZEB\_プランナー\_検索」タブを選択した後、表示された登録情報の「詳細」をクリックしてください。

| N | 0. | 詳細   | 登録年度 | 法人名           | 承認ステータス | 代表者_氏 |
|---|----|------|------|---------------|---------|-------|
| 1 |    | [詳細] | 2020 | 株式会社カンキョウ共創建設 | 仮登録     | 環境    |

#### ■ 入力内容を保存する

画面内にある以下のボタンをクリックして、適宜保存してください。

| 仮保存 | 入力途中で一時保存する場合、クリックしてください。                            |
|-----|------------------------------------------------------|
| 確認  | 入力完了後にクリックしてください。保存前の入力内容確認画面に移動しますので、入力内容を確認してください。 |

\* 適宜「仮保存」しながら入力してください。 入力内容を保存する前に、ブラウザの[戻る]ボタンを押したり、ページ内の[戻る]を選択したりすると、 入力した内容が保存されず消えてしまう場合がありますので、ご注意ください。

- \* 操作をしないまま一定時間が経過すると、自動的にログアウトします。その際に自動保存はされません。
- \* [確認]を選択した際、必須情報で未入力の項目や入力内容に誤りがあった場合はエラーが表示され、 登録の完了ができません。エラー内容に従って修正してください。なお、エラーがあっても「仮保存」は可能です。

【3】申請情報の入力

(1) 登録申請者情報

以下記入例を参考に、抜けなく情報を入力してください。

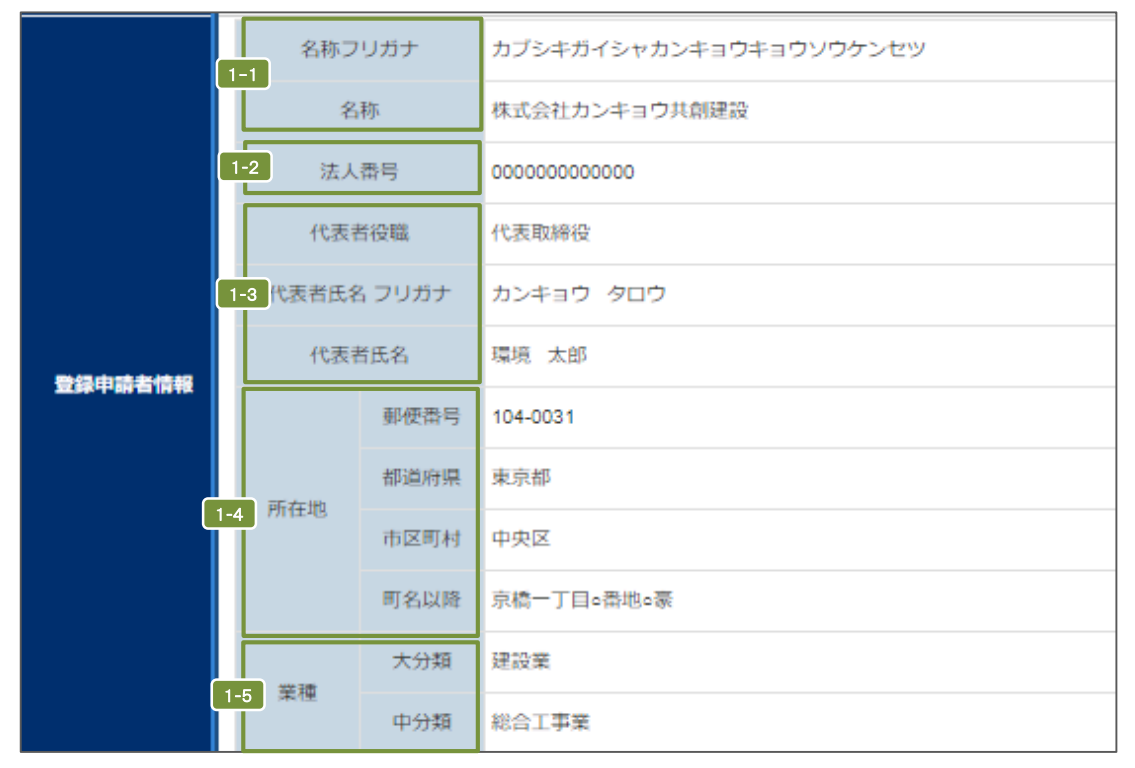

| 1-1 | 「法人名」は、略称等を使用せず、商業登記簿の記載通りに全角で入力してください。<br>「法人名フリガナ」は全角カナで正しく入力してください。                              |
|-----|----------------------------------------------------------------------------------------------------|
| 1-2 | 国税庁「法人番号公表サイト」で公表されている「法人番号」を半角数字(13桁)で入力してくだ<br>さい。                                                |
| 1-3 | 商業登記簿に記載のとおりに「代表者役職」「代表者氏名」を全角で入力してください。<br>「代表者氏名フリガナ」は全角カナで正しく入力してください。                           |
| 1-4 | 都道府県から、商業登記簿に記載のとおりに「所在地」を入力してください。<br>半角数字で「郵便番号」を入力後、[郵便番号検索]をクリックすると、都道府県、市区町村が自<br>動反映されます。     |
| 1-5 | 〔大分類〕 → 〔中分類〕の順に選択してください。<br>「定款」に記載の主たる「業種」をプルダウンから選択してください。<br>詳しくは総務省ホームページ「日本標準産業分類」を参考にしてください。 |

### (2) 実務担当者情報

|         |          | 所属部署   |                     | ZEB営業推進部省エネルギー課            |     |  |
|---------|----------|--------|---------------------|----------------------------|-----|--|
|         | 0.1      | 役職     |                     | 課長                         |     |  |
|         | 2-1      | 担当者氏名  | 3 フリガナ <del>*</del> | 氏 スイシン 名 ハナコ               |     |  |
|         |          | 担当者氏名* |                     | 氏水心 名花子                    |     |  |
|         |          |        | 郵便番号*               | 104 - 0031 郵便當号検索          |     |  |
| 字政扫出老侍祀 | 2-2      | ·2 住所  | 都道府県*               | 東京都    ▼                   |     |  |
| 大物理习有旧報 |          |        |                     | 市区町村*                      | 中央区 |  |
|         | IL       |        | 町名以降*               | 京橋一丁目〇番地〇号 ××××ビル10階       |     |  |
|         | <b>a</b> | 電話     | 番号*                 | 03 - 0000 - 0000           |     |  |
| (       | 2-1      | FAX    | 潘号                  | 03 - 0000 - 0000           |     |  |
|         |          | 携帯電話番号 |                     | 090 - 0000 - 0000          |     |  |
|         | 2-3      | E-n    | nail*               | hanako.suishin@example.com |     |  |

| 2-1 | ZEBプランナー登録申請について内容を理解しており、Sllからの問合せに対応できる方を実務担当者としてく<br>ださい。Sllからの送付物、電話連絡、メール等は全て実務担当者経由で行われます。実務担当者と連絡が<br>可能な連絡先等を入力してください。<br>空欄の場合は、「-(ハイフン)」を入力してください。 |
|-----|----------------------------------------------------------------------------------------------------|
| 2-2 | 住所は、Sllから実務担当者宛の送付物の宛先となるものを入力してください。半角数字で「郵便番号」を入<br>力後、[郵便番号検索]をクリックすると、都道府県、市区町村が自動的に反映されます。                                                              |
| 2-3 | 携帯電話のメール(キャリアメール)アドレスは使用できません。                                                                                                    |

## <u>(3) 役員名簿</u>

|      | 氏 カナ                           | 名 カナ                | 氏 漢字                  | 名 漢字            | 和暦                         | 生年月<br>年       | 日<br>月                | B              | 性別                         | 役職名                 |  |
|------|--------------------------------|---------------------|-----------------------|-----------------|----------------------------|----------------|-----------------------|----------------|----------------------------|---------------------|--|
| 役員名簿 | カンキョウ<br>カンキョウ<br>カラキ          | タロウ<br>ロタロウ<br>チョウワ | <b>環境</b><br>環境<br>空気 | 太郎<br>小太郎<br>調和 | 昭和(S)▼<br>昭和(S)▼<br>昭和(S)▼ | 40<br>63<br>55 | 01<br>09<br>04        | 01<br>09<br>03 | 男性(M.▼<br>男性(M.▼<br>文性(F)▼ | 代表取締役<br>取締役<br>取締役 |  |
|      | <b>ジェーン</b><br>ガール<br>フランナー役員追 |                     | ジェーン・スミス<br>外皮        | スミス<br>高志       | 入力欄だ<br>クリックす              | が不足<br>Fると、    | する <sup>は</sup><br>入力 | 昜合、<br>欄が追     | [プランナ-<br>追加されま            | −役員追加]を<br>す。       |  |

| 氏名<br>-<br>役職名 | 商業登記簿に記載されている全ての役員を入力してください。(監査役含む)<br>商業登記簿の記載通りに全角で入力してください。外国人については、氏名漢字欄は商業登記簿の記<br>載通りに記入し、氏名カナ欄はカナ読みを記入してください。<br>(氏名に中黒等の記号がある場合、氏名カナ欄には入力せず、氏名漢字欄には入力してください。) |
|----------------|----------------------------------------------------------------------------------------------------|
| 生年月日           | 和暦はプルダウン選択、年月日は数字2桁で入力してください。 例:1月→01                                                                                                    |
| 性別             | 性別をプルダウンから選択してください。                                                                                                    |

## (4) 資格情報 : 主な許可登録 登録票掲載

|               |              | 4-1 名称                               | <b>4-2</b> 許可(登録)番号 |
|---------------|--------------|--------------------------------------|---------------------|
|               |              | 特定建設業                                | 東京都知事許可(特-00)第      |
|               | 主な許可登録       | 一級建築士事務所                             | 一級 東京都知事登録 第        |
|               |              |                                      |                     |
| 資格情報          |              |                                      |                     |
|               |              |                                      |                     |
| <i>1</i> _1 / | マカオス計可発録等の情報 | 8.た 「計可証」「登録証」に記載され <i>て</i> いる夕 称で、 | 正確に入力してください         |

| 4-1 | 保有する許可登録等の情報を、「許可証」「登録証」に記載されている名称で正確に入力してください。<br>*登録種別で【設計】-「建築設計」、【設計施工】-「建築設計施工」を選択する場合<br>…必ず「建築士事務所登録」の情報を入力してください。<br>*登録種別で【設計施工】を選択する場合<br>…必ず「建設業登録関連」の情報を入力してください。 |
|-----|----------------------------------------------------------------------------------------------------|
| 4-2 | 「許可証」「登録証」に記載されている「許可番号」「登録番号」を正確に入力してください。<br>(例:東京都知事許可(特-00)第00000号、一級 東京都知事登録 第00000号)                                                                                    |

## (5) 資格情報 : 主な保有免許 登録票掲載

| 資格情報 |                                                 | 5-1 名称   | 5-2 保有者数 |  |  |  |  |  |  |  |
|------|-------------------------------------------------|----------|----------|--|--|--|--|--|--|--|
|      |                                                 | 一級建築士    | 3        |  |  |  |  |  |  |  |
|      | 主な保有免許                                          | 建築設備士    | 3        |  |  |  |  |  |  |  |
|      |                                                 | エネルギー管理士 | 5        |  |  |  |  |  |  |  |
|      |                                                 | 技術士      | 6        |  |  |  |  |  |  |  |
|      |                                                 |          |          |  |  |  |  |  |  |  |
| 5-1  | 5-1 保有する免許・資格等の情報を「免許証等」に記載されている名称で正確に入力してください。 |          |          |  |  |  |  |  |  |  |

|     | * 登録種別で【設計】を選択する場合<br>…必ず「建築士、建築設備士等の資格」の情報を入力してください。<br>* 登録種別で【設計施工】を選択する場合<br>…必ず「建築士、建築設備士等の資格」と「施工資格関連」の情報を入力してください。 |
|-----|----------------------------------------------------------------------------------------------------|
| 5-2 | 保有者数を半角数字で入力してください。                                                                                                    |

## (6) ZEBプランナー情報 : 登録種別 登録票掲載

 ZEBプランナー情報
 ② 建築設計
 ③ 建築設計施工
 ② 建築設計施工
 ③ 建築設計施工
 ご 建築コンサルティング

 電 砂価設計
 ③ 砂価設計
 ● 砂価設計
 ● 砂価設計施工
 ● 砂価設計施工
 ● 砂価設計施工
 ● 砂価設計施工
 ● 砂価設計施工
 ● 砂価設計施工
 ● 砂価設計施工
 ● 砂価設計施工
 ● 砂価設計施工
 ● 砂価設計施工
 ● 営 増工ネコンサルティング
 ● 省工ネコンサルティング

登録種別

複数の項目を選択できます。 ZEBプランナーとして対応可能な種別にチェックを入れてください。

#### (7) 対応可能なエリアと建物用途・規模

登録票掲載

|           |      |              | □ 北海道        |       |       |       |       |       |                          |
|-----------|------|--------------|--------------|-------|-------|-------|-------|-------|--------------------------|
|           |      | ☑ 東北         | ☑ 吉森県        | ✓ 岩手県 | ☑ 宝城県 | ✓ 秋田県 | ☑ 山形県 | ☑ 福島県 |                          |
|           |      | □ 関東         | ☑ 茨城県        | ☑ 杨木県 | ☑ 詳馬県 | ☑ 埼玉県 | ✓ 千葉県 | ☑ 東京都 | <ul> <li>神奈川県</li> </ul> |
|           |      | □ 北陸         | □ 新潟県        | □ 富山県 | □ 石川県 | □ 福井県 |       |       |                          |
| 7-1       | 都道府県 | ✔ 中部         | ☑ 山梨県        | ☑ 長野県 | ☑ 岐阜県 | ☑ 静岡県 | ☑ 爱知県 |       |                          |
|           |      | ☑ 近畿         | ☑ 三重県        | ☑ 滋賀県 | ☑ 京都府 | ☑ 大阪府 | ☑ 兵庫県 | ☑ 奈良県 | ☑ 和歌山県                   |
| 対応可能なエリアと |      | - <b>#</b> E | □ 烏取県        | □ 島根県 | 🔲 岡山県 | 🔲 広島県 |       |       |                          |
| 建物用途・規模   |      |              | □ 徳島県        | 🔲 香川県 | 🔲 愛媛県 | 🔲 高知県 |       |       |                          |
|           |      | 🔲 九州         | □ 福岡県        | □ 住貿県 | 🔲 長崎県 | 🔲 熊本県 | □ 大分県 | 🔲 宮崎県 | 🔲 鹿児島県                   |
|           |      |              | □ 沖縄県        |       |       |       |       |       |                          |
|           | 1    | ☑ 事務所等       | ☑ ホテル等       |       |       |       |       |       |                          |
| · · · 2   | 建物用途 | ☑ 病院等        | ✓ 物販店舗等      |       |       |       |       |       |                          |
|           |      | ☑ 学校等        | ☑ 集会所等       |       |       |       |       |       |                          |
| 7-3       | 規模   | ◎ 規模を問わず対    | 応可能          |       |       |       |       |       |                          |
|           |      | ● 延べ面積 100   | 000 nlまで対応可能 |       |       |       |       |       |                          |

| 7-1 | 複数選択可能です。該当の項目にチェックを入れてください。                                         |
|-----|----------------------------------------------------------------------|
| 7-2 | 複数選択可能です。該当の項目にチェックを入れてください。                                         |
| 7-3 | 該当の項目にチェックを入れてください。「延べ面積「」㎡まで対応可能」を選択した場合、対応可能な<br>㎡数を半角数字で入力してください。 |

## (8) ZEB受注に向けた自社行動計画、ZEB以外の省エネ建築物プランニング実績 登録票掲載

| ZEB受注に向けた自社行動計画(          | 8-1 ZEB受注に向けた<br>自社行動計画* | 弊社は「環境にやさしく地球を守る」を企業スローガンに掲げ、省エネ関連のソリューションを提供しています。<br>ZEB事業は、弊社のスローガンを見付わ<br>に事業展開する絶好の視会ととらえ、ビルの省エネコンサルティングを推進しています。ZEB化事業のコンサ<br>ルティングを接た全かし多くのZEB事業に<br>参画を目指すため、既築建築物を主に以下のアブローチで展開していきます。<br>・ZEB(ルのメリットを活用し、事業者となる観客に提案する<br>・ZEBにのメリットを活用し、事業者となる観客に提案する<br>・ZEBにのメリットを活用し、事業者となる観客に提案する<br>・ZEBにのメリットを活用し、事業者となる観客に提案する<br>・ZEBにのメリットを活用し、事業者となる観客に提案する<br>・ 現場調査を踏まえ、改修範囲、改修仕様、それらの投資コスト、省エネ効果、RODなどまとめる<br>・補助金の申請に行けた、詳細現場調査、設計、設計見積、申請書作成など全体工程表を作成する |
|---------------------------|--------------------------|----------------------------------------------------------------------------------------------------|
| ZEB以外の省エネ建築物<br>プランニング実結数 | 8-2<br>プランニング実績数*        | 112                                                                                                    |

| 8-1 | 全角400文字以内で「ZEB受注に向けた自社行動計画」を入力してください。<br>改行は1文字の扱いとなります。誤字・脱字に注意し、内容をよく確認してください。                                                                                                 |
|-----|----------------------------------------------------------------------------------------------------|
| 8-2 | ZEB以外の省エネ建築物(BEI 0.9以下相当、実在するものに限る)のプランニング実績件数を半角数字<br>で入力してください。<br>※建築確認済証の交付を受け、かつZEBプランナーの登録要件を満たしている建築物で<br>あれば、竣工前の建築物も省エネ建築物プランニング実績に含めてかまいません。<br>※実績がない場合は「0」と入力してください。 |

#### (9) ZEBプランニング実績

#### 登録票掲載

ZEB(ZEB Oriented以上)を達成した建築物の建築実績を入力してください。 ZEBの定義については「ZEBプランナー登録公募要領」をご確認ください。

|             | 9-1               |      |       |          | 9-2    | 9-3      | 9-4 | 9-5  | 9-0                      | 6                       | 9-7          | 9-8    |
|-------------|-------------------|------|-------|----------|--------|----------|-----|------|--------------------------|-------------------------|--------------|--------|
|             | 建築物の名称            | 登録年度 | 都道府圓  | 新築/既存建築物 | 建物用途   | 延べ面積     | 階数  | 竣工年  | ー次エネルギー<br>削減率<br>創エネ含まず | ー次エネルギー<br>削減率<br>創エネ含む | ZEBランク       | 建物用途評価 |
|             | ZEBファイナンス株式会社東京本: | 2020 | 東京都 🔻 | 新築 ▼     | 事務所等 ▼ | 1 00,000 | 10  | 2019 | 50.5                     | 74.3                    | ZEB Ready 🔹  | V      |
|             | リゾートホテル・ショーエネ     | 2020 | 兵庫県 ▼ | 既存建築物 ▼  | ホテル等 🔻 | 10,000   | 7   | 2019 | 77.8                     | 77.8                    | Nearly ZEB 🔻 |        |
|             | 聖カンキョー記念病院        | 2020 | 滋賀県 ▼ | 新築 ▼     | 学校等 ▼  | 8,000    | 9   | 2018 | 62.0                     | 81.5                    | ZEB Ready •  |        |
| ZEBプランニング実績 | 私立エネルギー女学院        | 2020 | 三重県 🔻 | 新築▼      | 集会所等 ▼ | 5,000    | 6   | 2018 | 55.8                     | 69.4                    | ZEB Ready •  |        |
|             | 県立是部図書館           | 2020 | 静岡県 ▼ | 新築 🔻     | 病院等 ▼  | 3,000    | 3   | 2018 | 53.2                     | 60.6                    | ZEB Ready •  |        |
|             | 介護老人保健施設 共創苑      | 2020 | 千葉県 🔻 | 新築▼      | 病      |          |     |      | <u></u>                  |                         |              |        |
|             | 環境百貨店             | 2020 | 秋田県 ▼ | 新築 🔻     | 둸 入力権  | 闌が不足     | する場 | 合、しつ | 「ランニン                    | グ実績追                    | 加」を・         |        |
|             | 県立省IA資料博物館        | 2020 | 岩手県 ▼ |          | 康 クリック | りすると、    | 入力構 | 闌が追カ | 加されます                    | -<br>0                  | ۲            |        |
|             | プランニング実装造加        |      |       |          |        |          |     |      |                          |                         |              |        |

| 9-1 | 登録する建築物の名称を入力してください。<br>22文字以内で入力してください。                                                                                                    |
|-----|----------------------------------------------------------------------------------------------------|
| 9-2 | プルダウンより選択してください。選択肢以外の建物用途は登録できません。                                                                                                    |
| 9-3 | 半角数字で入力してください。(少数点以下切り捨て)                                                                                                    |
| 9-4 | 地上階のみ半角数字で入力してください。地下階と塔屋は含めないでください。                                                                                                    |
| 9-5 | 「竣工年」を半角数字(西暦)で入力してください。既存建築物の場合、ZEB工事が完了した年を指します。                                                                                                    |
| 9-6 | Web計算プログラムの計算結果を半角数字で入力してください。                                                                                                    |
| 9-7 | Web計算プログラムの計算結果に応じて「ZEBランク」をプルダウンから選択してください。<br>Web計算プログラム以外の方法(BEST等)で計算した省エネ建築物の場合、ZEBランクは「『ZEB』(※)」「Nearly ZEB<br>(※)」「ZEB Ready(※)」「ZEB Oriented(※)」のいずれかを選択してください。 |
| 9-8 | 建物用途評価の場合は、チェックを入れてください。                                                                                                    |

- \* ZEB(ZEB Oriented以上)を達成した建築物のZEBプランニング実績を入力してください。 ZEBの定義については「ZEBプランナー登録公募要領」をご覧ください。 Web計算プログラム以外の方法(BEST等)で計算した結果、ZEB Oriented以上を達成した 省エネ建築物のプランニング実績も記載できます。
- \*上位5件はSIIのホームページで公表され、6件目以降は件数のみ公表されます。
- \* 建築確認済証の交付を受け、かつ『ZEB』、Nearly ZEB、ZEB Ready、ZEB Orientedであることを示す 省エネ性能表示(BELS等)を取得している建築物であれば、竣工前の建築物もZEBプランニング実績 に含めることができます。

#### (10) ZEB相談窓口(代表)

登録票掲載

Sllホームページにて代表で公表する「相談窓口」を入力してください。

|             | 部署               | 名等          | ZEB営業推進部省エネルギー課         |  |  |  |  |
|-------------|------------------|-------------|-------------------------|--|--|--|--|
|             |                  | 郵便番号*       | 104 - 0031 郵便番号検索       |  |  |  |  |
| [10         | -1 <sub>住所</sub> | 都道府県*       | 東京都   ▼                 |  |  |  |  |
|             |                  | 市区町村*       | 中央区                     |  |  |  |  |
| ZEB相談窓口(代表) |                  | 町名以降*       | 京橋一丁目〇番地〇号 ××××ビル10階    |  |  |  |  |
|             | 電話               | 番号*         | 03 - 0000 - 0000        |  |  |  |  |
|             | FAX              | 番号          | 03 - 0000 - 0000        |  |  |  |  |
|             | E-m              | nail*       | kankyo@example.com      |  |  |  |  |
|             | - <b>2</b> UF    | ₹L <b>*</b> | https://example.com/zeb |  |  |  |  |

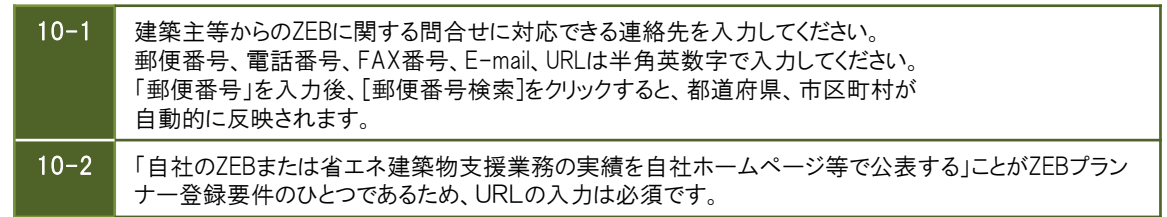

#### (11) ZEB相談窓口(その他)

登録票掲載

ZEB相談窓口(代表)以外にもZEB相談窓口を公表する場合は、「ZEB相談窓口(その他)」を入力してください。

|              | 支社・グループ会社・部署名<br>等 | ZEB営業推進部省Iネルギー課                         |
|--------------|--------------------|-----------------------------------------|
|              | 住所                 | 郵便番号: [104] - 0031                      |
|              | 電話番号               | 03 - 0000 - 0000 FAX番号                  |
|              | E-mail             | kankyo@example.com                      |
|              | URL                | https://example.com/zeb                 |
| 266相談為口(その他) | 支社・グループ会社・部署名<br>等 | 関西支店 営業部 省エネルギー課                        |
|              | 住所                 | 郵便番号: [530] - 00000                     |
|              | 電話番号               | 06 - 0000 - 0000 FAX番号 06 - 0000 - 0000 |
|              | E-mail             | sho-ene@kansai.example.com              |
|              | URL                | https://example.com/zeb                 |
| 11 建築        | 主等からのZEBに閉         |                                         |

入力上の注意は上の10-1を参照してください。

\*グループ会社を「ZEB相談窓口」として登録する場合、SIIホームページのZEBプランナー公募 より「役員名簿」のエクセルデータをダウンロードし、グループ会社の「役員名簿」を作成し、 登録申請書に添付してください。

#### \*全項目の入力が完了したら

- ① [確認]ボタンをクリックしてください。
- ② 入力内容確認画面が表示されます。内容を確認し、[保存]ボタンをクリックしてください。
- \* [戻る]をクリックすると、入力画面に戻ることができます。この場合、保存されませんのでご注意ください。

#### (12) PDFサンプル(確認用書類)の出力

確認用のPDFファイルを出力し、入力内容に不備がないか、確認してください。

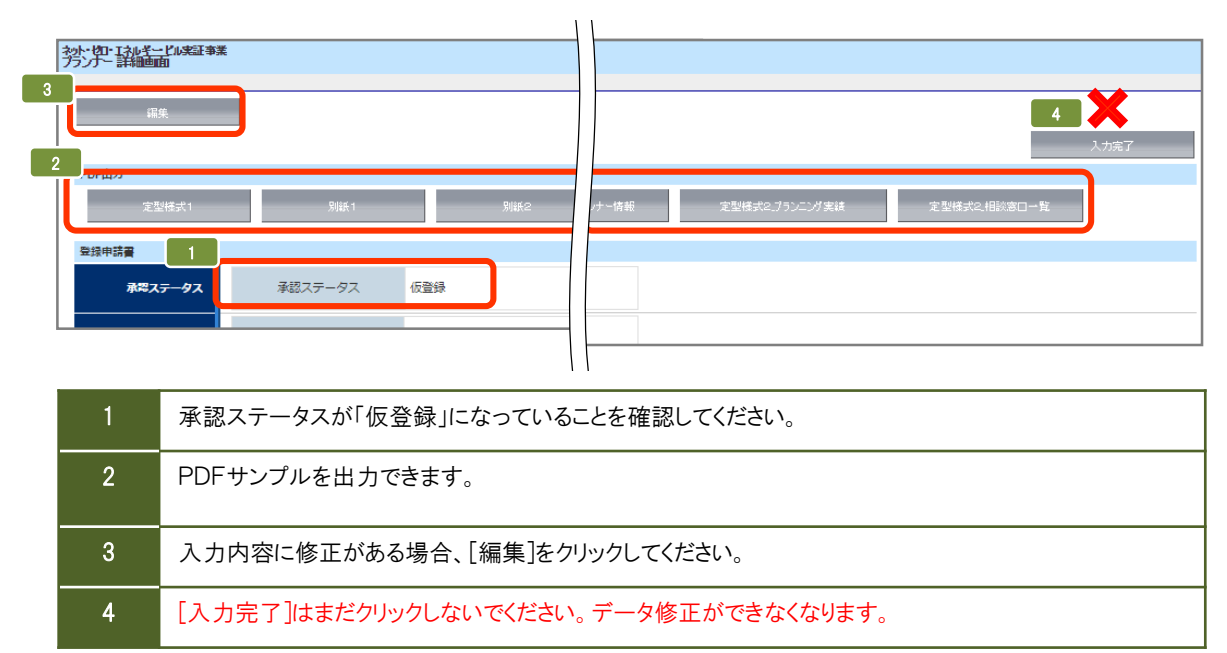

#### (13) PDFサンプル(確認用書類)の確認

確認用のPDFファイルを出力し、入力内容が紙面に正しく反映されているか確認してください。 特に押印すべき書類は、提出後の修正に時間を要しますので、十分に注意して確認してください。

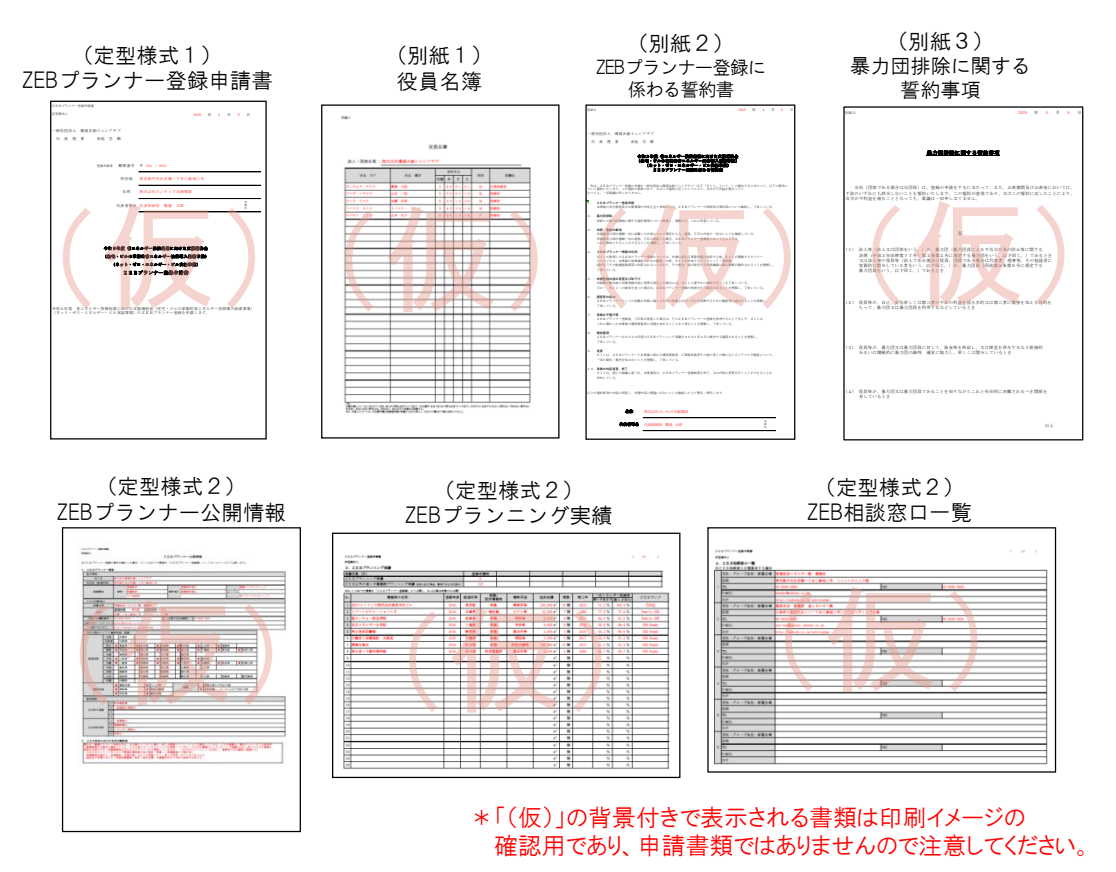

## 【4】登録申請書の提出

#### (1) 登録申請書類(提出用)の出力

確認用のPDFファイルで不備がないことを確認したら、登録申請提出用の書類を印刷します。

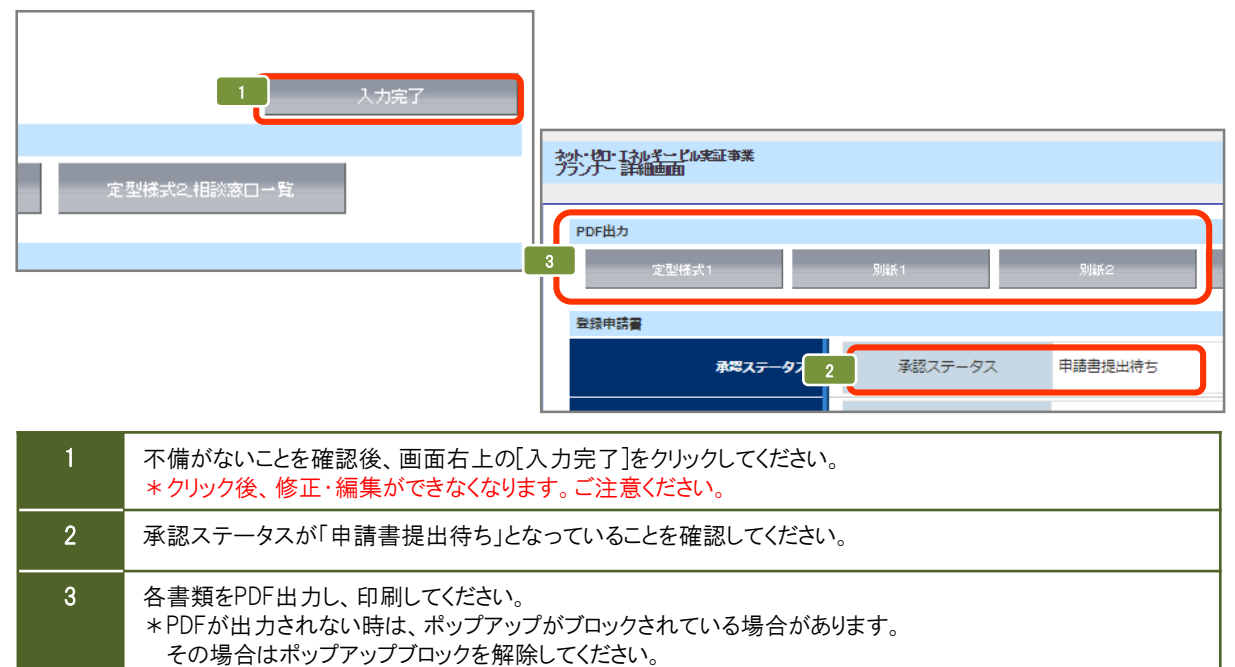

#### (2) 押印

「ZEBプランナー登録申請書」「ZEBプランナー登録に係わる誓約書」に押印してください。 \*法人の「登録印」を押印してください。

定型様式1 ZEBプランナー登録申請書

|                  |                |               |            | _   |         |   |
|------------------|----------------|---------------|------------|-----|---------|---|
| 2kkブランナー亜綿中請書    |                |               |            |     |         |   |
| 定型曝式1            |                |               | 2020 44    | 4   | 8 5 13  |   |
|                  |                |               |            |     |         |   |
| 一般社団法人 環境共創イニシアチ | 7              |               |            |     |         |   |
| 代式理事 非地学         | R              |               |            |     |         |   |
|                  |                |               |            |     |         |   |
|                  |                |               |            |     |         |   |
| 生脉中游者            | 解放香勺           | ₹ 104 - 0031  |            |     |         |   |
|                  | 所在地            | 東京都中央区京橋一丁日〇  | 香地〇分       |     |         |   |
|                  | 名作             | 株式会社カンキョウ共創建  | 2 <b>2</b> |     |         |   |
|                  | 代武者等名          | 代表取締役 環境 大郎   |            |     | 2 A U   |   |
|                  |                |               |            |     | Y       |   |
|                  |                |               |            |     |         | • |
|                  |                |               |            |     |         |   |
| 482              | 4 <u>8</u> 4±1 | キルギー設計能力に向けた、 | 文藝編集会      |     |         |   |
| (44              | · 1.402        | 教的者ニキルゲー教養導入  | 長治宇景)      | +   |         | 1 |
| 0                | ****           | ロ・エネルサー・ビル賞組  | 奉集)        | 1   | 뿌티      | J |
|                  | ZEB            | プランナー亜銀甲酸塩    |            | -   | · ·     |   |
|                  |                |               |            | -   |         |   |
|                  |                |               |            |     |         |   |
|                  |                |               |            |     |         |   |
| 会和2年度 省メネルギー投資促進 | に向けた実          | 接補助金(住宅・ビルの草津 | 所的省メネルヨ    | 一技術 | 8人從進事業) |   |
| (ネット・ゼロ・メネルガー・ビル | 実証事業)          | の2mmブランナー登録をす | り請します。     |     |         |   |
|                  |                |               |            |     |         |   |
|                  |                |               |            |     |         |   |
|                  |                |               |            |     |         |   |
|                  |                |               |            |     |         |   |
|                  |                |               |            |     |         |   |
|                  |                |               |            |     |         |   |
|                  |                |               |            |     |         |   |
|                  |                |               |            |     |         |   |
|                  |                |               |            |     |         |   |
|                  |                |               |            |     |         |   |
|                  |                |               |            |     |         |   |
|                  |                |               |            |     |         |   |
|                  |                |               |            |     |         |   |
|                  |                |               |            |     |         |   |
|                  |                |               |            |     |         |   |

別紙2 ZEBプランナー登録に係わる誓約書

| 3146.2                                                                                     |                                                                              |                          |                               |                              |                                            |                                |                         | 2020           | 44                 | 4             | Я     | 5   | 1 |
|--------------------------------------------------------------------------------------------|------------------------------------------------------------------------------|--------------------------|-------------------------------|------------------------------|--------------------------------------------|--------------------------------|-------------------------|----------------|--------------------|---------------|-------|-----|---|
|                                                                                            |                                                                              |                          |                               |                              |                                            |                                |                         |                |                    |               |       |     |   |
|                                                                                            |                                                                              |                          |                               |                              |                                            |                                |                         |                |                    |               |       |     |   |
| 一般社团运入 燈炉                                                                                  | 化共和イン:                                                                       | シアチブ                     |                               |                              |                                            |                                |                         |                |                    |               |       |     |   |
| 化发泡率                                                                                       | 中述                                                                           | 中殿                       |                               |                              |                                            |                                |                         |                |                    |               |       |     |   |
|                                                                                            |                                                                              |                          |                               |                              |                                            |                                |                         |                |                    |               |       |     |   |
|                                                                                            | 1                                                                            | (本)<br>(本)<br>(本)<br>(本) | 423<br>4078<br>1.277          | ムマー日<br>日日日<br>- 三木パ<br>ンナー日 | 19月1日<br>19月1日<br>19月1日 - 12<br>19月1日 (第1) | 用けた文<br>御母入<br>た何間<br>る御田<br>日 |                         |                |                    |               |       |     |   |
| 私は、2米良ブラン1<br>ついて髪的いたします。<br>なっても、一切具続は5                                                   | ー登録の申請<br>この留約55歳<br>し立てません                                                  | を一般性語<br> 消であり、<br>'*    | は人環境内<br>又はこの聖                | 新イニンデ<br>的に反した               | チブ (以下<br>ことによう、                           | 811) 8<br>68578                | いう。)<br>国社会務ら           | に構成す<br>二 8 8  | 5 in 16 i          | t-07,         | ii.Fe | 要件に |   |
| <ol> <li>2 E B ブランナー<br/>本事業の交付規制</li> </ol>                                               | 1. 24日かランナー登録申請<br>本事員の交付規模長び必要要務の内容を全て未知の上で、2米日かランナーの投稿長び要件等について確認し、7年している。 |                          |                               |                              |                                            |                                |                         |                |                    |               |       |     |   |
| <ol> <li>基力団分散<br/>SI紙2の基力(5)</li> </ol>                                                   | 00-10-59                                                                     | 0.842-1                  | いて発展し、                        | 現象の上                         | . anan                                     | にている。                          |                         |                |                    |               |       |     |   |
| <ol> <li>申請・登録の第5<br/>中請意見び訪け<br/>中請意見び訪け<br/>これを解除とすう</li> </ol>                          | 8<br>10日北に記録<br>10日北の信仰<br>5 ニ とができる                                         | した内容に<br>、不正が発<br>ことを現料  | ついて責任<br>使した場合、<br>IL、了来し、    | をもち、虚)<br>、2RRブ<br>ている。      | (h. 下正の)<br>フンナー型4                         | 信が一切り<br>時代わって                 | 5×228<br>5×11           | 融調して<br>12     | · 5,               |               |       |     |   |
| <ol> <li>2 E 単プランナ・<br/>S 1 I F 取得した<br/>レンガジウム、1<br/>BF行うその他目<br/>7半している。     </li> </ol> | - 情報の利用<br>12 F ヨックラン<br>1手楽の効果様<br>15条成年に計                                  | ナー情報に<br>庭のための<br>用きれるこ  | 101×11は、1<br>調査・分析。<br>注があり、4 | *第二日か<br>、3113<br>その場合、1     | ら事務処理に<br>告戚するバン<br>国い数定す(                 | 利用する統<br>(フレット・<br>(内部機関):     | 、 5 1 1<br>事件集、<br>単人型毎 | 2.開催す<br>2.長休さ | 6 t 1 :<br>N 6 2 : | <br>: e 89    | #L.,  |     |   |
| <ol> <li>         ・健康部内部の<br/>中球曲の提出後に<br/>×5、S11-         </li> </ol>                     | 使為び取下け<br>:+請受給内容<br>-の部計を含く                                                 | に変更が発<br>止場合は、           | (生した等合)<br>2 E B ブラ:          | には、S-I<br>ンナー発展              | 1に進やから<br>の体験を行う                           | 「都治する二<br>「場合がある               | とを7年<br>ことを確            | している<br>解し、7:  | RLTI               | ·5,           |       |     |   |
| <ol> <li>調査等の協力<br/>2 R B プランナー<br/>7年している。</li> </ol>                                     | しての認識                                                                        | inter a                  | LTORES                        | 同梱されて                        | 1-52-6州市                                   | Hétér                          | 調査等に                    | 能力する           | = 2 <del>6</del> 8 | 18 L.         |       |     |   |
| <ol> <li>事業の干燥投等<br/>2 E B ブランナ・<br/>これに関わった!</li> </ol>                                   | -登録後、不正<br>1季発の補助者                                                           | 等が発発し<br>演習に応用           | た巻合は、+<br> 七水のらこ              | そのZ R R<br>ともあり件             | プランナー/<br>ることを現象                           | 2登録を併設<br>【し、了来し               | けるにと<br>ている。            | 8269           | 81                 | 112           |       |     |   |
| <ol> <li>総合構務<br/>2.2.2.2ブランナ・<br/>7年している。</li> </ol>                                      | -120209                                                                      | COZER                    | 1792221                       | /天禄七2                        | 02194/                                     | 128974                         | 45:53                   | 6284           | EN L.              |               |       |     |   |
| <ol> <li>免責<br/>SIIは、281<br/>一切の関サ・責任</li> </ol>                                           | iプランナーと<br>Eを負わない3                                                           | 本事業に信<br>とを理解し           | わら補助事員<br>、丁水して)              | 東京、工事<br>いる。                 | RARECO                                     | 地の書との                          | (Ri: 2)                 | ‡              | ⊞                  | F             | Π     |     |   |
| 10.事業の内容変更、<br>511は、図さり<br>米知している。                                                         | <b>終7</b><br>(新潮に茶べき                                                         | . 2983                   | (0, ZEB:                      | 1927-                        | 型刷制度÷#                                     | FT. 2024                       | (Bri R)                 | 1              | 1                  | -             | -1-   |     |   |
| 江上の聖約事項の内容に                                                                                | 二月夏し、中日                                                                      | 1401-158                 | (x 15 (zx - z.)               | tendt.                       | たんで著名・                                     | 押口しまう                          |                         |                | Y                  |               |       |     |   |
|                                                                                            | 48                                                                           | 株式会                      | the search                    | 人创建的                         | t                                          |                                |                         | _              |                    |               |       |     |   |
|                                                                                            |                                                                              | 代表的                      | 80 A.S.                       | . 185                        |                                            |                                |                         |                |                    | 2<br>10<br>10 |       |     |   |
|                                                                                            |                                                                              |                          |                               |                              |                                            |                                |                         |                | -                  | -             |       |     |   |

#### (3) 提出書類を揃える

提出書類一覧(P.19~20)を参照し、提出書類が全て揃っているか確認してください。

(4) ファイリング

提出必要書類を以下の方法でファイリングしてください。 \*各書類の写しを控えとして必ず手元に保管してください。

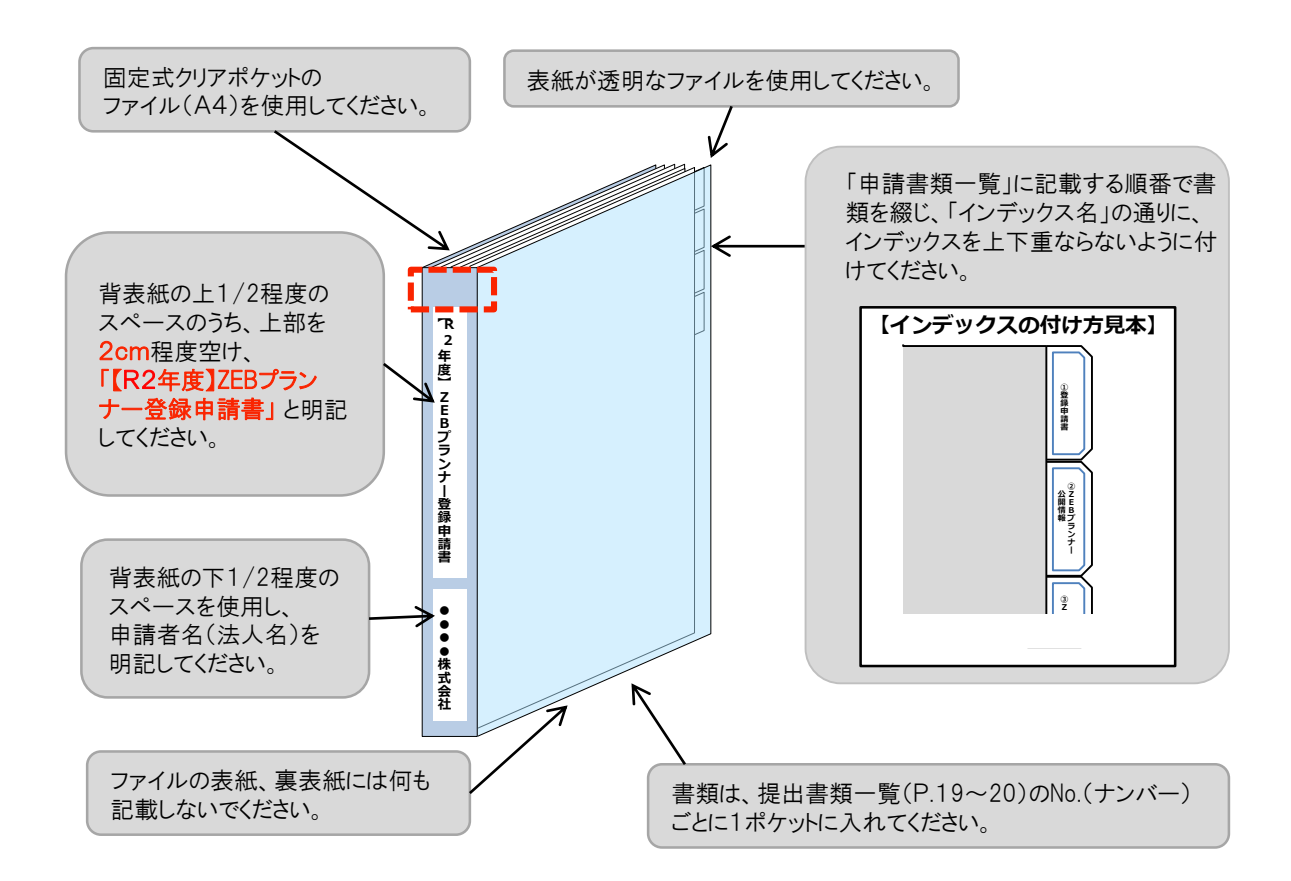

#### (5)書類の提出

ファイリングした申請書類一式をSIIへ送付してください。

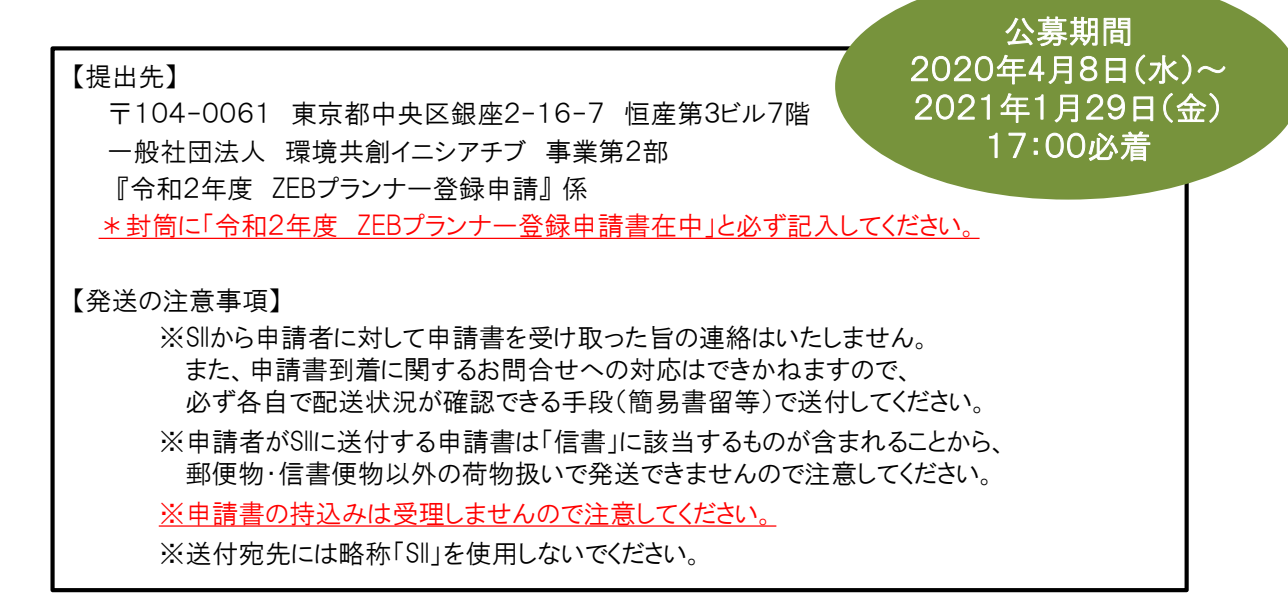

## 4. 登録票の確認と登録決定

### 【1】ZEBプランナー登録票の確認

#### (1) ZEBプランナー登録票(確認用)の閲覧

SIIが登録申請書の確認を完了した後、ホームページ公表用の「ZEBプランナー登録票」の確認用PDFファイルを SIIが作成し、ポータルサイトにアップロードします。

申請者はポータルサイトにログインしてPDFファイルを開いてください。

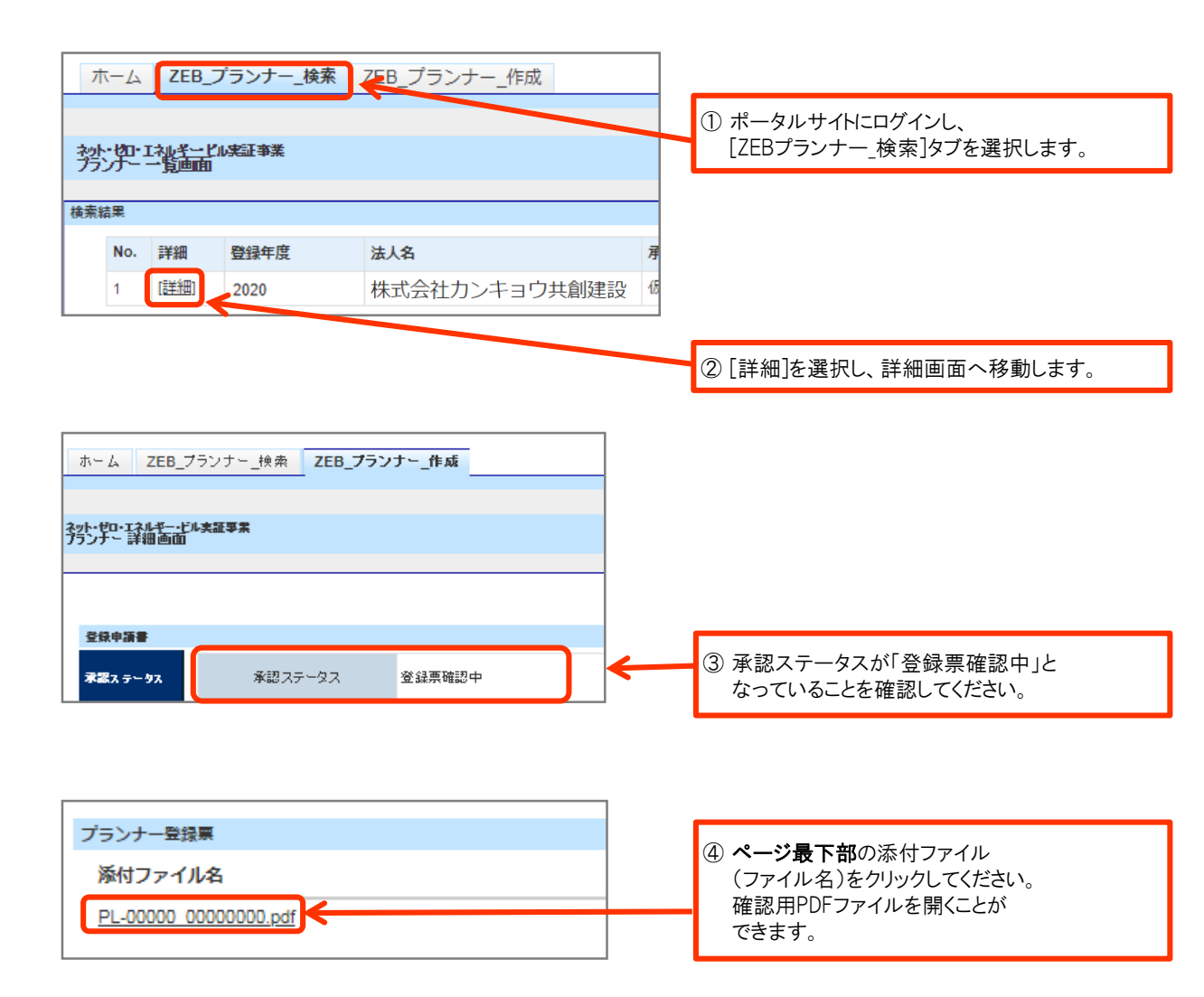

#### (2) ZEBプランナー登録票の確認

「ZEBプランナー登録票」の内容に間違いがないか確認してください。 PDFは印刷するなどして、登録・公表までの控えとして保管してください。

<ZEBプランナー登録票>

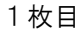

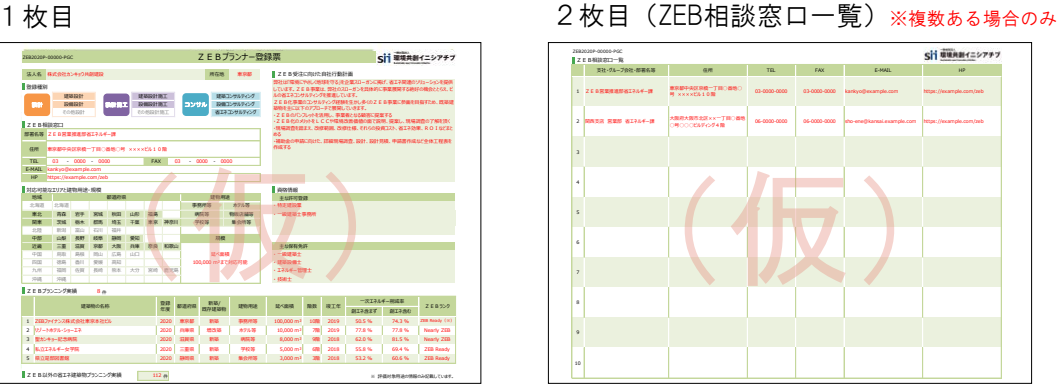

#### (3) ZEBプランナー登録票PDF確認完了

内容に間違いがなければ、詳細画面の右上にある[登録票確認完了]をクリックしてください。 また、その旨をSIIにメールにてお知らせください。 【連絡先】zeb-info@sii.or.jp

| ホーム ZEB_ブランナー_検索 ZEB_ <b>ブランナー_作成</b> | <ol> <li>① 登録票の内容に不備がなければ、</li> <li>詳細画面右上の</li> <li>[登録票確認完了]をクリックしてください。</li> </ol> |         |
|---------------------------------------|---------------------------------------------------------------------------------------|---------|
| ネット・ゼロ・エネルモー・ビル夫証事業<br>プランナー 詳細画面     |                                                                                       |         |
|                                       |                                                                                       |         |
| 8Ge952                                |                                                                                       | 登録票確認完了 |
| <b>米菜ス 5−9ス</b> 承認ステータス 登益票確認完了       |                                                                                       |         |
|                                       | ② 承認ステータスが「登録票確認完了」と<br>なったことを確認してください。                                               | 7       |

#### 【2】ZEBプランナー登録証の交付・公表

#### (1) ZEBプランナー登録証の交付

SIIでは内容の確認が完了し、適正であると認めた登録申請者に対して「ZEBプランナー登録証」を交付します。 「ZEBプランナー登録証」は、実務担当者へ送付します。 再発行できかねますので、大切に保管してください。

#### (2) SIIホームページでの公表

SIIのホームページでは初回公表日以降、原則月1回・毎月最終金曜日にZEBプランナーが公表されます。 なお、公表日のお問合せには対応できかねます。各自SIIのホームページで確認してください。

#### (3) 計画変更について

登録完了後、登録情報の変更、ZEBプランニング実績・ZEB以外の省エネ建築物のプランニング実績を 追加する場合、「計画変更」の申請が必要となります。手順は以下の通りです。

Sllへ連絡

計画変更が発生したら、SIIまで連絡してください。変更内容に応じて、必要書類を案内します。

② 申請書類のダウンロード

Sllホームページ(https://sii.or.jp)にアクセスし、 「ZEBプランナー公募」ページに設置されている「ZEBプランナー登録 計画変更相談票」のエクセルデータを ダウンロードしてください。

③ 書類の作成·提出

記入例に従って「ZEBプランナー登録 計画変更相談票」を作成し、押印の上、SIIへ送付してください。 \*「ZEBプランナー登録 計画変更相談票」への押印は担当者印や会社印で可とします。

- \*提出先は本手引きP.15を参考にしてください。
- \*封筒に「令和2年度 ZEBプランナー登録 変更書類在中」と必ず記入してください。
- \*配送状況が確認できる手段(簡易書留等)で送付してください。
- ④ 公表

SIIホームページの掲載情報が修正となる場合、原則SIIが不備のない本書類の原本を受領した日以降の ZEBプランナー公表日に合わせて、変更内容をホームページに反映します。 \*不備があった場合はこの限りではありません。

| ZEBプランナー登録申請 | には、以下の書類 | ⑤提出が必要です。 |
|--------------|----------|-----------|

(\*:ポータルサイトから出力)

| インデックス名           | No. | 必須●<br>該当〇 | 書類名                                                                | 備考                                                                                                    |
|-------------------|-----|------------|--------------------------------------------------------------------|----------------------------------------------------------------------------------------------------|
| ①登録申請書            | 1   | •          |                                                                    | 法人の登録印を押印                                                                                                    |
|                   | 2   | •          | ■<br>■<br>■<br>■<br>■<br>■<br>■<br>■<br>■<br>■<br>■<br>■<br>■<br>■ |                                                                                                    |
|                   | 3   | •          | (別紙1)<br>役員名簿 <b>*</b>                                             | グループ会社を「ZEB相談窓口」<br>として登録する場合、SIIホーム<br>ページのZEBプランナー公募より<br>「役員名簿」のExcelデータをダウ<br>ンロードし、グループ会社の「役<br>員名簿」を作成の上、提出してく<br>ださい。 |
|                   | 4   | •          | (別紙2)<br>ZEBプランナー登録に係わる<br>誓約書*                                    | 誓約事項を全て確認し、<br>記載内容について了承の上、提<br>出してください。<br>法人の登録印を押印                                                                       |
|                   | 5   | •          | <ul> <li>(別紙3)</li> <li>暴力団排除に関する誓約事項*</li> </ul>                  | 誓約事項を全て確認し、<br>記載内容について了承したうえ<br>で、提出してください。                                                                                 |
| ②ZEBプランナー<br>公開情報 | 6   | •          | (定型様式2)<br>ZEBプランナー情報*                                             |                                                                                                    |
|                   | 7   | •          | (定型様式2)<br>ZEBプランニング実績*                                            |                                                                                                    |
|                   | 8   | 0          | (定型様式2)<br>ZEB相談窓口一覧 <b>*</b>                                      | 複数の相談窓口を登録する場合に提出してください。                                                                                                    |
| ③会社概要             | 9   | •          | 会社概要書                                                              | <ul> <li>・「会社名」「所在地」が含まれること。</li> <li>・パンフレット、HPでも可。</li> </ul>                                                              |

| インデックス名                      | No. | 必須●<br>該当〇 | 書類名                                                                                                    | 備考                                                                                                    |
|------------------------------|-----|------------|----------------------------------------------------------------------------------------------------|----------------------------------------------------------------------------------------------------|
| ④商業登記簿                       | 10  | •          | 商業登記簿<br>(現在事項全部証明書)<br>の写し                                                                                                    | <mark>3カ月以内</mark> に発行されたものを<br>提出してください。                                                                                                    |
| ⑤各種許可証·<br>登録証               | 11  | 0          | 各種許可証・登録証の写し<br>(建設業許可証<br>特定建設業許可証<br>建築士事務所登録証等)                                                                                                    | [主な許可登録]に入力した、<br>各種許可証・登録証の写しを<br>提出してください。登録種別で<br>【設計】【設計施工】を選択した<br>場合、必要な許可証・登録証の<br>写しは必須です。<br>登録種別が「コンサルティング<br>等」で、許可証・登録証を有して<br>いない場合は提出不要です。<br>「保有免許」については提出<br>不要です。<br>白黒コピー可        |
| ⑥省エネ建築物の<br>プランニング実績<br>関連資料 | 12  | •          | <ul> <li>省エネ法に基づくエネルギーの<br/>効率的利用のための措置の届出、<br/>建築物省エネ法に基づく計画の<br/>届出を行った、又は同法による<br/>適合性判定を受けたことがわかる<br/>書類の写し等</li> <li>BEI 0.9以下相当の建築物として<br/>ZEB実証事業等の補助金事業の<br/>交付を受けたことを示す通知等の<br/>写し</li> <li>国、地公体等から発行された、<br/>BEI 0.9以下相当の省エネ建築物<br/>であることを示す証書の写し</li> <li>建築物省エネ法第7条に基づく<br/>省エネ性能表示(BELS等、第三<br/>者認証を受けているものに限る)の<br/>省エネルギー性能評価認証の写し</li> </ul> | 左記のいずれか、省エネ建築物<br>(BEI 0.9以下相当、実在するも<br>のに限る)のプランニング実績を<br>示す資料をひとつ提出してください。<br>複数実績がある場合は、そのう<br>ちひとつの代表的な実績の資料<br>を提出してください。<br>ZEBプランニング実績がある場合<br>は、優先してそのうちひとつの実<br>績の関連資料を提出してください。<br>白黒コピー可 |
| ⑦事業の実施体制<br>図                | 13  | •          | No.12「省エネ建築物のプランニング<br>実績関連資料」に係わる事業の実<br>施体制図<br>(自社がプランニングに係わっている<br>ことを示す実施体制図)                                                                                                    | 「省エネ建築物名」を実施体制<br>図の欄外に明記してください。<br>実施体制図内に「自社の法人<br>名」「自社と建築主の関係性(設<br>計、施工、コンサルティング等)」<br>を明記してください。<br>自社を赤枠で囲う等、わかりや<br>すく明記してください。                                                             |
| ⑧公表資料                        | 14  | •          | ZEBプランニング実績       ・     及び省エネ建築物プランニング実績       公表資料                                                                                                    | 「ホームページ等のWebページで<br>ZEBまたは省エネ建築物プラン<br>ニング実績が掲載されている箇<br>所を印刷したもの」及び「会社案<br>内」等<br>Webページでの実績公表は必須<br>です。                                                                                           |